## Подробная (пошаговая) инструкция как записать ребенка в кружок, секцию через Портал Городских услуг (ПГУ) Москвы

Необходимые требования - компьютер с доступом в интернет. Каждый этап оформления можно проконтролировать и отследить. На данный момент - это наиболее быстрый и удобный вариант записи ребенка в объединение дополнительного образования.

Кто может обратиться за услугой и какие сведения для этого нужны? Обратиться за услугой записи в кружки и секции на Портал PGU.MOS.RU имеют право: – жители Москвы, которые достигли 14-летнего возраста (или их законные представители);

– родители жителей Москвы, не достигших 14-летнего возраста (или законные представители родителей).

#### Для оформления услуги потребуются следующие сведения:

– серия и номер свидетельства о рождении (паспорта) ребенка, который записывается в кружок;

– дата выдачи свидетельства о рождении (паспорта) ребенка и орган, которым был выдан документ;

– сведения о законном представителе (только в случае, если за госуслугой обращается законный представитель).

## 1. Войти в личный кабинет на сайте:

https://www.mos.ru

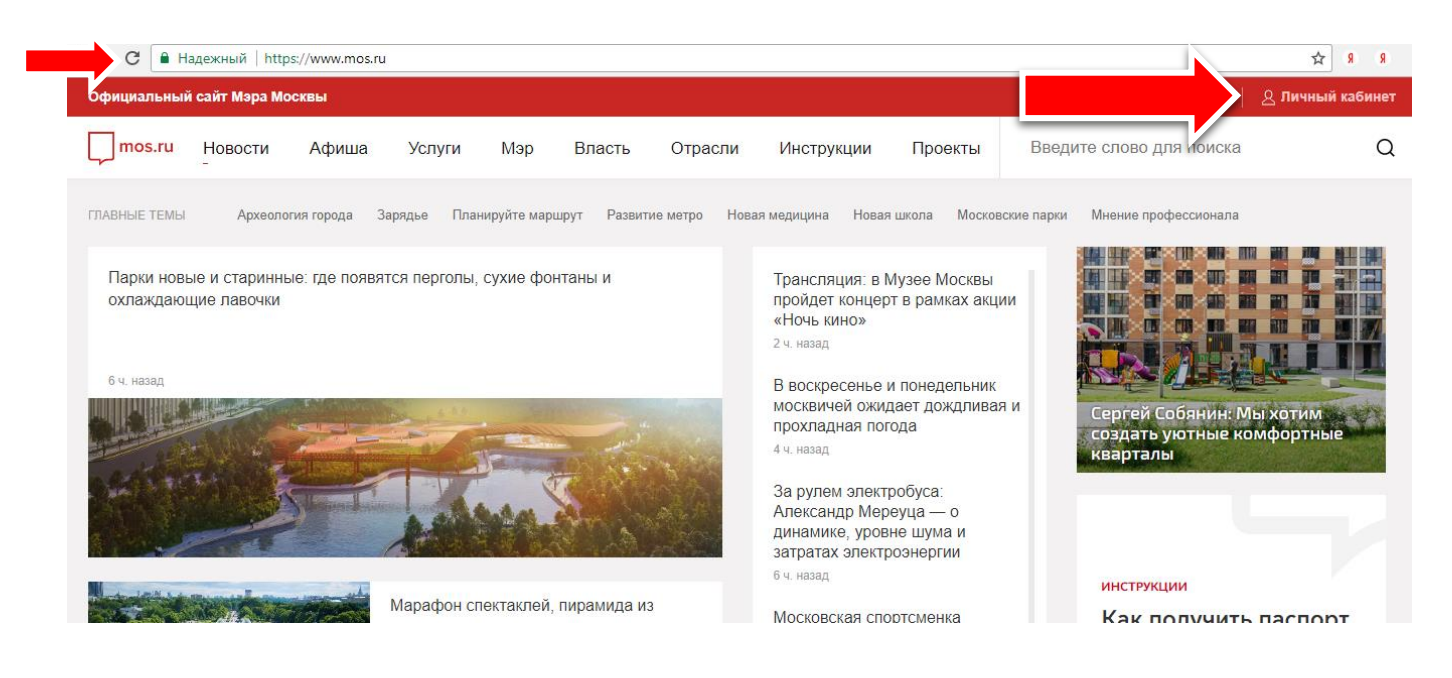

2. Выбираем раздел «Услуги» - «Семья, дети» - «Запись в кружки, спортивные секции, дома творчества»:

| <b>тоз.ги</b> Новости Афидиа | Услуги Мэр Власть Отрасли    | 1 Инструкции Проекты Введите слово для поиска       | Q |
|------------------------------|------------------------------|-----------------------------------------------------|---|
| Услуги Каталог Цент          | ры госуслуг Вопросы и ответы | Оплата О городских услугах                          |   |
| 🛧 Популярное                 | Семья, дети                  |                                                     |   |
| Бизнес                       | <b>с</b> о сошол, долг       |                                                     |   |
| Образование                  | Популярное в разделе         | Популярное в разделе                                |   |
| Здоровье                     | Брак                         | Услуги и сервисы                                    |   |
| Жилье, ЖКУ, двор             | Усыновление и опека          | Государственная регистрация заключения брака        |   |
| Личный транспорт             | Дети                         |                                                     | / |
| Общественный транспорт       | Утрата члена семьи           | Запись в кружки, спортивные секции, дома творчества |   |
| Семья, дети                  |                              | Запись в Школы искусств на 2017-2018 учебный год    |   |
| Социальная поддержка         |                              |                                                     |   |
| Отдых. культура. спорт       |                              | Запись в спортивную школу                           |   |

## 3. Нажимаем кнопку «Получить услугу»:

| mos.ru         | Новости       | Афиша        | Услуги | Мэр  | Власть | Отрасли | Инструкции | Проекты | Введите сл | пово для поиска                     | Q           |
|----------------|---------------|--------------|--------|------|--------|---------|------------|---------|------------|-------------------------------------|-------------|
| Запи           | сьвко         | уужки        | спор   | гивн | ые се  | кним    |            | onuect  | ва         |                                     |             |
| электронные    | ислуги        | y navn,      | onop   |      |        |         |            | 001001  | ba         |                                     | ← Вернуться |
| Офорг          | иление усл    | уги на сайт  | ге     |      |        |         |            |         |            | Получить услугу                     |             |
| ✓ <u>Кто м</u> | ожет обратить | ся за услуго | Ň      |      |        |         |            |         |            | Ознакомительная                     |             |
| ✓ Стои         | ость услуги   |              |        |      |        |         |            |         |            | информация:                         |             |
|                | чень необходи | имых докумен | ITOB   |      |        |         |            |         |            | Причины отказа<br>Порядок обжалован | ия          |
| ✓ Срок         | и предоставле | ния услуги   |        |      |        |         |            |         |            | Нормативные акты                    |             |

4. Нажимаем на выпадающее меню «Расширенный поиск»:

| Шаг 1. Поиск                                                                         |                                                                                                    |      |      |  |
|--------------------------------------------------------------------------------------|----------------------------------------------------------------------------------------------------|------|------|--|
|                                                                                      |                                                                                                    |      |      |  |
| <ul> <li>Начинающий этап: п<br/>Продолжающий эта</li> <li>Этап обучения *</li> </ul> | приём ведётся на первый год занятий.<br>па: ведётся дополнительный набор на второй и последующие года заня<br>• Начинающий Продолжающий ? | тий. | <br> |  |

# 5. В поле «Наименование учреждения» ввести цифры «734», выпадет наименование школы: «ГБОУ Школа №734»

| <b>моз.ru</b> Новости Афии | ша Услуги       | Мэр Власть | Отрасли | Инструкции | Проекты | Введит |
|----------------------------|-----------------|------------|---------|------------|---------|--------|
| Поиск                      | Футбол          |            |         | ?          |         |        |
| Расширенный поиск          |                 |            |         |            |         |        |
| Сведения о будущем уча     | ащемся          |            |         |            |         |        |
| Возраст ребенка            |                 |            |         |            |         |        |
| Пол                        | О Мужской       | 🔵 Женский  |         |            |         |        |
| Наименование учреждения    | ГБОУ Школа № 73 | 34         |         | ~          |         |        |
| Место нахождения           |                 |            |         |            |         |        |

6. Необходимо опуститься в конец анкеты и нажать клавишу «Найти»

| Оплата        | Бюджетные                 |       |  |
|---------------|---------------------------|-------|--|
|               | Платные                   |       |  |
| Отображать то | лько доступные для записи |       |  |
|               |                           | Найти |  |
|               |                           |       |  |

7. Портал отображает весь перечень кружков и секций, предоставляемый учреждением. Выбрать объединение, которое Вас интересует.

| Q | mos.ru | Новости       | Афиша         | Услуги       | Мэр        | Власть       | Отрасли      | Инструкции   | Проекты | Введите слово для поиска | Q |
|---|--------|---------------|---------------|--------------|------------|--------------|--------------|--------------|---------|--------------------------|---|
|   | Футбол | , Ознакомите  | ельный        |              |            |              |              |              |         |                          |   |
|   | Учрежд | ение: ГБОУ Ц  | ⊔кола № 734   |              |            |              |              |              |         |                          |   |
|   | Адрес: | Москва, Восто | очное Измайл  | тово, Сирен  | евый буль  | в., д. 58А 🔕 | Первомайская | , Щёлковская |         |                          |   |
|   | показа | ать на карте  |               |              |            |              |              |              |         |                          |   |
|   | Стоимо | ость оказания | а услуги: усл | уга предоста | авляется б | есплатно     |              |              |         |                          |   |
|   | 🔵 Идет | прием         |               |              |            |              |              |              |         |                          |   |
|   | ✓ Πο,  | дробнее       | 4             |              |            |              |              |              |         |                          |   |
|   | Вь     | юрать         |               |              |            |              |              |              |         |                          |   |
|   |        |               |               |              | 1          | 2 >          |              |              |         |                          |   |

- 8. На этом шаге пользователь выбирает дату начала занятий, а также дату и время вступительных испытаний (если таковые предусмотрены в выбранном кружке или секции). Нажав кнопку «Далее», можно предварительно зарезервировать время для записи на услугу. С момента нажатия этой кнопки, время для заполнения оставшейся части формы будет лимитировано 15 минутами.
- 9. Заполняется непосредственно форма заявления. Здесь необходимо будет указать информацию о заявителе, ребенке, а также об образовательном учреждении, где ребенок проходит обучение. Заявителем может выступать как представитель ребенка, так и сам ребенок, если он старше 14 лет. В сведениях о ребенке нужно заполнить данные из свидетельства о рождении или паспорта, после чего произойдет автоматическая проверка соответствия пола и возраста ребенка условиям выбранной услуги.
- 10. Заключительный шаг, на котором пользователь подтверждает свой выбор услуги и сведения о заявителе и ребенке. После этого нужно нажать кнопку «Отправить» и заявление будет подано.

## Где можно посмотреть свое заявление и его статус?

Данная информация доступна в Личном кабинете пользователя. Сообщения об изменениях статуса заявления будут приходить на адрес электронной почты пользователя Портала **PGU.MOS.RU** и в его Личный кабинет.

Перечень необходимых документов для заключения договора с Школой:

- заявление;
- копия свидетельства о рождении ребенка (паспорта);
- копия паспорта родителя (законного представителя);
- копии СНИЛС ребенка и родителя (законного представителя);
- выписка из домовой книги (для бюджетных кружков).